吉備信用金庫

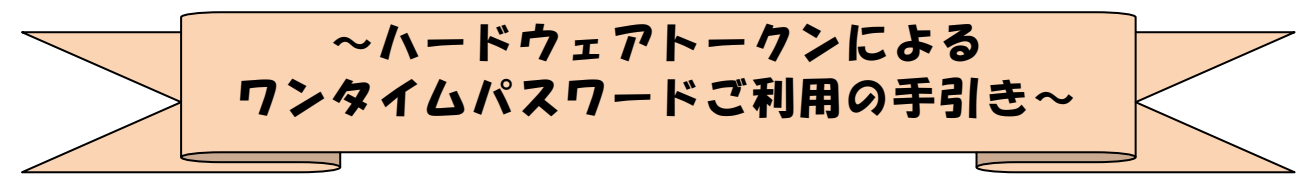

## *◆ワンタイムパスワードとは*

ワンタイムパスワードは、<mark>利用時に都度変更</mark>される1度限りのパスワードです。

ワンタイムパスワードは、数字6桁で、ハードウェアトークン(ワンタイムパスワ ード生成機)に表示されます。

お客さまがインターネットバンキングを利用した振込や収納サービス等の各種お取 引をされる際に、ハードウェアトークンに表示された「ワンタイムパスワード」で認 証します。

既存のお客さまがワンタイムパスワードをご利用になる場合、従来の「確認用パス ワード」から「ワンタイムパスワード」による認証に変更となります。

また、ログイン時のワンタイムパスワードによる認証の「する」「しない」を、お客 さまにて選択いただけます。

ワンタイムパスワード認証をご利用いただくことで、第三者による不正ログインお よび不正送金のリスクを減らすことができます。

#### *◆ハードウェアトークンについて*

ハードウェアトークンとは、30秒毎に新しいパスワード(ワンタイムパスワード) を発行する専用端末です。ボタン押下すると、画面に表示されるワンタイムパスワー ドを確認することができます。

【ご注意】

トークンは、一つの契約者 I D につき、一つのみ登録可能です。(複数のトークン は登録できません。)

ワンタイムパスワードを10回連続で誤入力されますと、ロックがかかります。 その場合、金庫所定の手続きによりワンタイムパスワードロック解除が必要とな ります。速やかにお取引店にご連絡ください。

## ◆ハードウェアトークンの電池寿命と交換手続

ハードウェアトークンの電池寿命は、約5年間\*1 です。

新しいトークンへ交換する際、お客さまは、ご利用いただくトークンの種類をお選びいただけます。ハードウェアトークンをご希望の場合は、申込いただいた後、新し いハードウェアトークンをお客さま宛に発送いたします。ソフトウェアトークンをご 希望の場合は、当庫への手続きは不要です。お客さまにて、新しいソフトウェアトー クンをご準備ください。ソフトウェアトークンのダウンロード方法は『ソフトウェア トークンによるワンタイムパスワードご利用の手引き』で確認いただけます。

新しいトークンの準備が出来ましたら、現在ご利用中のトークンをご用意のうえ\*<sup>2</sup> 後述のトークンの交換手続きを実施ください。

\*1 利用頻度により5年間利用できない場合もあります。

<u>\*2</u>新しいトークンの利用登録の際に旧トークンを利用しますので、利用登録が終わるまでは、 お手元にある旧トークンを廃棄しないようお願いいたします。

## *◆ワンタイムパスワードの利用開始の流れ*

ワンタイムパスワード認証をご利用になるには、ワンタイムパスワードの利用開始 操作が必要となります。

以下は、信用金庫のインターネットバンキングのログイン画面以降の手順となります。

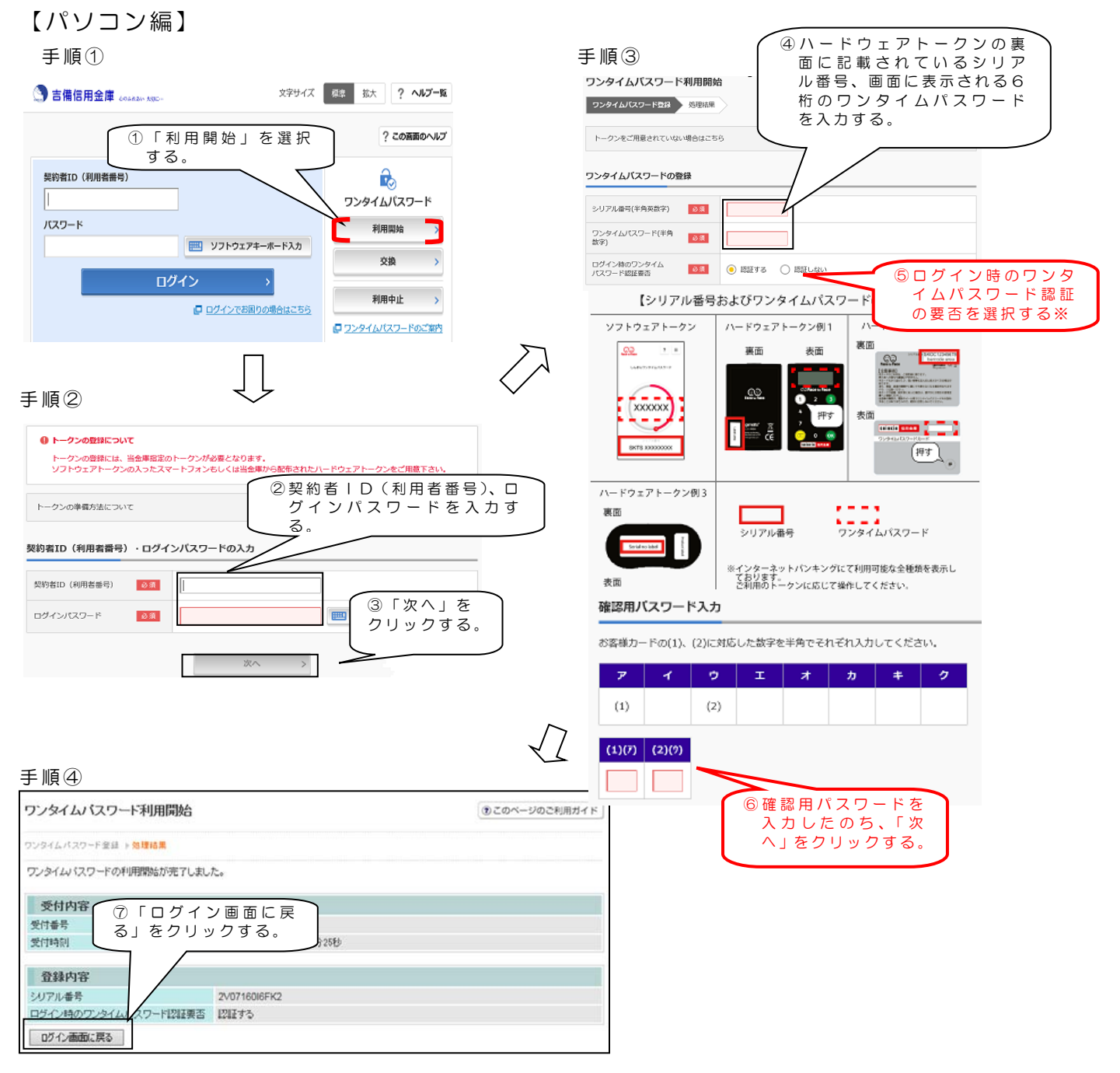

以上でご利用開始操作は完了です。

次回より、振込や収納サービス等の各種お取引の際にワンタイムパスワードが必要 となります。

※ログイン時のワンタイムパスワード認証要否を「認証する」にした場合、ログイン 時にもワンタイムパスワードが必要となります。

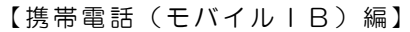

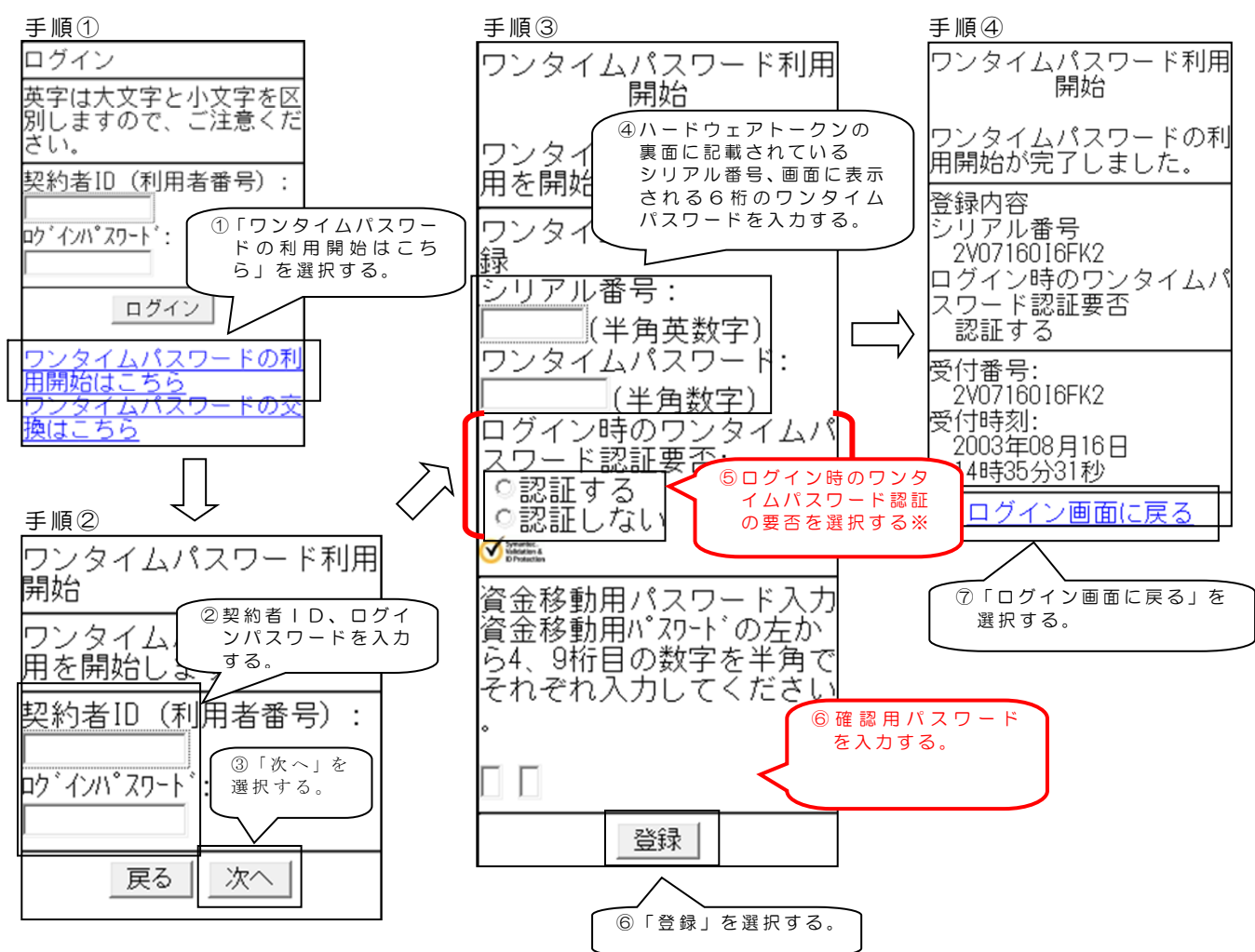

以上でご利用開始操作は完了です。

次回より、振込や収納サービス等の各種お取引の際にワンタイムパスワードが必要 となります。

※ログイン時のワンタイムパスワード認証要否を「認証する」にした場合、ログイン 時にもワンタイムパスワードが必要となります。

#### 【スマートフォン編】

#### 手順①

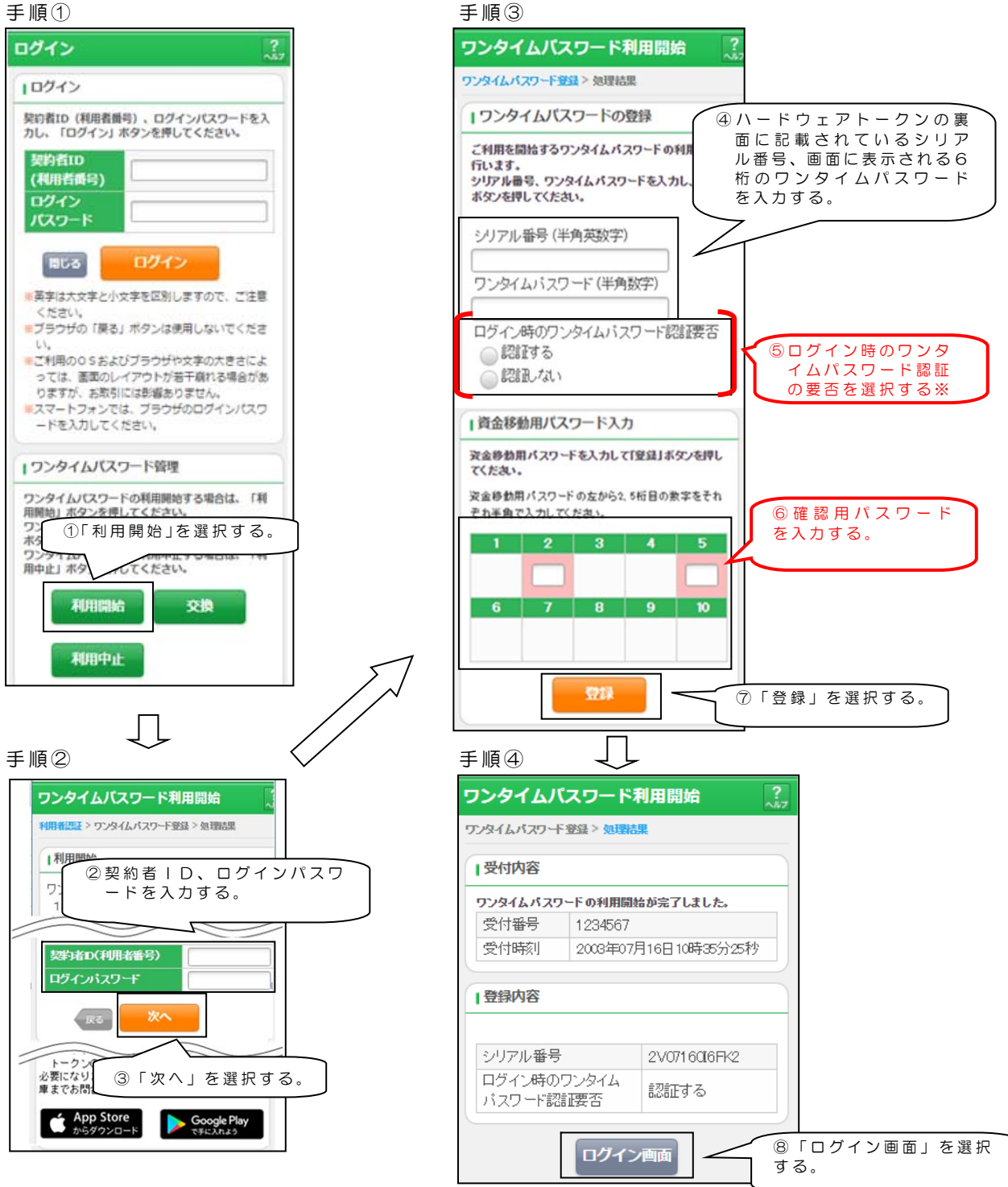

以上でご利用開始操作は完了です。

次回より、振込や収納サービス等の各種お取引の際にワンタイムパスワードが必要 となります。

※ログイン時のワンタイムパスワード認証要否を「認証する」にした場合、ログイン 時にもワンタイムパスワードが必要となります。

# *◆ワンタイムパスワードを利用中止する場合の流れ*

 ①ログイン画面にあるワンタ イムパスワード「利用中止」
 をクリックする。

②契約者 ID(利用者番号) とログインパスワードを入力 し、「次へ」を押下する。

③トークンに表示されるパス ワードと確認用パスワード を入力し、「停止」ボタンを 押下する。

| 🕙 吉備信用                  | 金庫 60.68.21 1.000                                    | -                      |                              | 文字サイズ                                                                                                    | 標準 批                                                                                                    | 大 ? <b>ヘルブー覧</b>                                                       |       |       |
|-------------------------|------------------------------------------------------|------------------------|------------------------------|----------------------------------------------------------------------------------------------------|----------------------------------------------------------------------------------------------------|------------------------------------------------------------------------|-------|-------|
|                         |                                                      |                        |                              |                                                                                                    |                                                                                                    | ? この直面のヘルプ                                                             |       |       |
| 契約者ID(利)<br> <br>パスワード  | 11者番号)                                               | <br>]グイン<br>₽ [        | <b>ソフトウェアキー</b><br>ログインでお困りの | ポード入力<br>><br>り場合はこちら                                                                                                    | <b>7</b> 299                                                                                                    |                                                                        |       |       |
| ワンタイムバ                  | スワードの利                                               | 用を中止し                  | ます。                          |                                                                                                    |                                                                                                    |                                                                        |       |       |
| • h-0<br>• h-0<br>• x7- | の利用中止につい<br>?>の利用中止にい<br>-トフォンやパン:                   | iで<br>は、現在登録<br>コン、ハード | しているトー?<br>ウェアトーク:           | ワンをご用意く<br>ンの故障・絵共                                                                                                    | ださい。<br>等により現在                                                                                                    | 登録しているトーク                                                              | ンが使用  | できない場 |
| êlă.                    | 9294200                                              | フードの利用                 | 中止ができま1                      | さんので、当会                                                                                                    | 単までお料合                                                                                                    | せください。                                                                 |       |       |
| 契約者ID(利                 | 用者費号)・                                               | 0 <i>9</i> 7>)         | (スワードの                       | 0入力                                                                                                    |                                                                                                    | 1                                                                      |       |       |
| 094>/25                 | - 14                                                 | 83                     |                              |                                                                                                    |                                                                                                    | ジフトウェン                                                                 | アキーボー | ード入力  |
|                         |                                                      | Ľ                      |                              | 次へ                                                                                                    | ~                                                                                                    |                                                                        |       |       |
|                         | <b>ワンタイムバン</b><br>利用中止<br>パスワード(半<br>確認用ノ <b>ノ</b> ス | <b>3</b> ワード退団<br>角数字) | олты:<br>ал                  | マンタイムバス<br>ボタッを押し<br>バスマード入<br>第10にパスマード入<br>第10にパスマード入<br>第10にパスマード入<br>第10にパスマード入<br>第10にパスマード入<br>第10にパスマード入<br>第10にパスマード入<br>第10にの<br>第10にの<br>第10日<br>第10日<br>第10日<br>第10日<br>第10日<br>第10日<br>第10日<br>第10日 | 2-F<br>、表示された6<br>間に入力してく<br>間に入力してく<br>にない。<br>てもいう<br>にない。<br>でもいう<br>にない。<br>でもいう<br>にない。<br>でもいう<br>に、<br>の<br>に、<br>の<br>に<br>の<br>に<br>の<br>に<br>の<br>に<br>の<br>に<br>の<br>の<br>に<br>の<br>の<br>に<br>の<br>の<br>の<br>で<br>の<br>の<br>の<br>の | 桁の数字を<br>ださい<br>はませんので、単たな<br>道面印象、再度パクンキ<br>・サーンが母ロとかりのます)<br>一<br>押す |       |       |
|                         | お客様カード                                               | ත(1)、(2)               | に対応した者                       | (字を半角で)                                                                                                    | それぞれ入力                                                                                                    | 1してください。                                                               |       |       |
|                         | 7<br>(1)<br>(1)(7) (                                 | イ<br>2)(ワ)             | 9 I                          | * *                                                                                                    | ħ                                                                                                    | + )                                                                    |       |       |
|                         |                                                      |                        |                              |                                                                                                    |                                                                                                    |                                                                        |       |       |

④以上で、利用中止作業は終 了となります。以後、お取 引する際は、確認用パスワ ードでの認証となります。

| ました。                 |                                                         |
|----------------------|---------------------------------------------------------|
|                      |                                                         |
| 1234567              |                                                         |
| 2003年07月16日10時35分25秒 |                                                         |
|                      |                                                         |
| 2V07160I6FK2         |                                                         |
|                      | EUた。<br>1234567<br>2003年07月16日10時35分25秒<br>2V0716016FK2 |

# ◆トークンを交換する場合の流れ

以下の場合、お客さま自身でトークンの交換作業を行うことが出来ます。

- ・新たなハードウェアトークンに登録を切り替えるとき。
- ・ハードウェアトークンからソフトウェアトークンに登録を切り替えるとき。

※注意事項※
 ①新しいトークンの利用登録が完了するまでは、旧ハードウェアトークンを廃棄しないで下さい。
 ②ハードウェアトークンの電池切れ、破損等で、トークンを起動出来ない場合があります。その場合は当金庫までご連絡ください。再発行処理を行います。
 ③ハードウェアトークンは当庫から発送したもののみ利用可能です。ハードウェアトークンは、申込いただいた後、お客さま宛に発送いたします。

 【トークンの交換手順】
 ①当庫より送付した新しい ハードウェアトークンを 手元に用意する。
 (または、スマートフォンに トークンをダウンロード する。)

| 92         | ? =       |      |  |
|------------|-----------|------|--|
| 14847      | 2946/27-F |      |  |
| (          |           |      |  |
| <b>1</b> 2 | 23456     | SHIN |  |
|            |           |      |  |
| ABC        | 012345678 |      |  |

②ログイン画面にあるワンタ イムパスワード「交換」をク リックする。

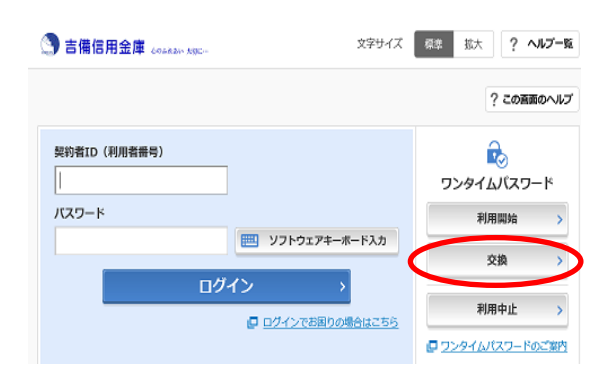

③お客さまの「契約者 | D (利用者番号)」と「ログイ ンパスワード」を入力し、「次 へ」ボタンを押す。

| ● トークンの交換につい                              | λτ                                                                               |
|-------------------------------------------|----------------------------------------------------------------------------------|
| ・トークンの交換に                                 | は、現在登録しているトークンと新しく登録するトークンの両方をご用意ください。                                           |
| <ul> <li>スマートフォンや<br/>合は、ワンタイム</li> </ul> | パシコン、ハードウェアトークンの故障・初先等により現在登録しているトークンが使用できない場<br>パスワードの交換ができませんので、当金庫までお問合せください。 |
| トークンの準備方法につい                              | ν <del>τ</del> <del>Ι</del>                                                      |
|                                           |                                                                                  |
| 购者ID(利用者番号                                | )・ログインバスワードの入力                                                                   |
| 契約者ID (利用者番号)                             |                                                                                  |
| ログインパスワード                                 | ジュ         IIII ソフトウェアキーボード入力                                                    |
|                                           |                                                                                  |

④旧トークン(現在ご利用中 のトークン)の「ワンタイ ムパスワード」を入力し、 「次へ」ボタンを押す。

⑤新しいトークンの「シリア ル番号」「ワンタイムパス ワード」を、それぞれ入力 し、「登録」ボタンを押す。

| ⑥以上で、トークンの交換作 | F |
|---------------|---|
| 業は終了となります。    |   |
| 以後、お取引する際は、争  | € |
| 回登録した新しいトークン  | J |
| を用いての認証となりま   | ŧ |
| す。            |   |

| ワンタイムバスワード交換                                                                                                    |                                                                                                    | @ 20-                                                                  | ページのご利用ガイド                                       |              |
|----------------------------------------------------------------------------------------------------|----------------------------------------------------------------------------------------------------|------------------------------------------------------------------------|--------------------------------------------------|--------------|
| 107346439-1212 > 107/346                                                                                                    | 1335-F1212 + 163868M                                                                                |                                                                        |                                                  |              |
| 【インターネット・シーキングによる構成<br>現在利用している認証方式は、セキ。<br>取引認証と一クンをお持ちでは、明合<br>ページと利用切換えを行っていただ。                                                                                                    | 3歳のお数別には、数付担当計・クンパルを要です。<br>いティとの理由により、取り回当計・クンパンありつ、<br>、報告等の手取り(内知識) ただけませんので、取<br>きますようと時、もたします。 | )<br>タイム・1スワードを用いた問題で、<br>別認証トークンをご用意いただいが                             | 変更いたしました。<br>こうえ、通わかに本                           |              |
| <ul> <li>         ・・・・・・・・・・・・・・・・・・・・・・・・・・・・・</li></ul>                                                                                                    | (スワードの認証を行います。<br>」、「次へ」ボタンを押してください。                                                                |                                                                        |                                                  |              |
| 現ワンタイムパスワードの                                                                                                    | III                                                                                                 |                                                                        |                                                  |              |
| 77,94W(0,7-F                                                                                                    | (4)内欧市)<br>(4)内欧市)<br>(2)<br>(2)<br>(2)<br>(2)<br>(2)<br>(2)<br>(2)<br>(2)<br>(2)<br>(2             | フンクイ<br>ドーク:<br>Fire th Face<br>2 3<br>根子 6<br>8 9<br>0 0K<br>11 1 111 | ムパスワード<br>タンを押して、<br>た表売された<br>マをパスフー<br>龍に入力してく |              |
| ログイン構成に戻る                                                                                                    |                                                                                                    |                                                                        | はへ                                               |              |
| ワンタイムバスワード交                                                                                                    | 换                                                                                                   |                                                                        | @20~-                                            | ジのご利用ガイド     |
| ・・・・・・・・・・・・・・・・・・・・・・・・・・・・・・・・・・・・                                                                                                    | タイムパスワード記録 + 地理活用                                                                                   |                                                                        |                                                  |              |
| ■ ご利用を開始するワン<br>シリアル機長 ワンタイ                                                                                                    | タイムバスワードの利用登録を行い<br>ムバスワードを入力し、「登録」ボタ                                                               | ます。                                                                    |                                                  |              |
| 新ワンタイムパスワ-                                                                                                    | -ドの登録                                                                                               |                                                                        |                                                  |              |
| シリアル番号                                                                                                    |                                                                                                    | (半角英数字)                                                                |                                                  |              |
| ワンタイムパスワード                                                                                                    |                                                                                                    | (半角数字)                                                                 |                                                  |              |
| 【クレデンシャ                                                                                                    | ルID(トークンID)/ ワ                                                                                      | シタイムパスワ                                                                | ードの確認                                            | 方法】          |
| <b>◎/ヽードウェアト</b>                                                                                                    | <u>ークンの例1</u>                                                                                       | @/\-Fウェ                                                                | アトークンの例                                          | 12           |
| (52)                                                                                                    | シリアル番号                                                                                              |                                                                        | Serutinetaber                                    | 100 A        |
|                                                                                                    |                                                                                                    |                                                                        | ę                                                |              |
|                                                                                                    | クンタイムバス 表面                                                                                          | 7-1                                                                    | )                                                | 表面           |
| ③ハードウェアト                                                                                                    | - クンの例3                                                                                             | (22-                                                                   | <u>ウェアトークン</u><br>-トフォン用)                        |              |
| 表面                                                                                                    |                                                                                                    | 7-6                                                                    | · · ·                                            |              |
| and the second second s | シリアル番                                                                                               |                                                                        |                                                  |              |
| * インター<br>ご利用の                                                                                                    | ネットハンキンクにて利用可能                                                                                      | な全種類を表示してき<br>ざい。                                                      | 5933.                                            |              |
| ログイン画面に戻る                                                                                                    |                                                                                                    |                                                                        | (                                                | 皇務           |
|                                                                                                    |                                                                                                    |                                                                        |                                                  | $\smile$     |
| ワンタイムバスワード                                                                                                    | 交換                                                                                                  |                                                                        | 0                                                | ⑦このページのご利用ガイ |
| 載ウンタイムパスワード認証 ⇒1                                                                                                    | 8ウンタイムパスワード定該 ▶ 処理結果                                                                                |                                                                        |                                                  |              |
| ランタイムバスワードの登録                                                                                                    | かた てしました。                                                                                           |                                                                        |                                                  |              |
| 受付番号                                                                                                    | 1234567                                                                                             |                                                                        |                                                  |              |
| 受付時刻                                                                                                    | 2003年07月16日10時                                                                                      | 135分25秒                                                                |                                                  |              |
| 変更結果                                                                                                    |                                                                                                    |                                                                        |                                                  |              |
| The second set of                                                                                                    | ±1                                                                                                  | Elite                                                                  |                                                  | 灾更前          |
| ンリドル番号                                                                                                    | UMAXXXXXXX                                                                                          |                                                                        | 21777777                                         |              |

# ◆ハードウェアトークンを紛失された場合

ハードウェアトークンを紛失された場合は、キャッシュカードの紛失等と同様に、 ただちに当金庫までご連絡ください。

ログイン画面に戻る

ご不明な点がありましたら、下記連絡先までご連絡下さい。

※EB…エレクトロニック・バンキングの略で、インターネットバンキング(WEB-FB、 WEBバンキング)、モバイルバンキング等の総称です。